**Registratie op <u>www.buck-e.be</u>** 

### Handleiding voor ouders

| <mark>୭୦୦k</mark> .e |                               | Home Vragen? Lo            | ogin <mark>Registreer</mark> NL |
|----------------------|-------------------------------|----------------------------|---------------------------------|
|                      |                               |                            |                                 |
|                      | Zet je vriende<br>omgeving in | en, school en<br>beweging! |                                 |
|                      | Registreer als ouder          | ► Bekijk demo              |                                 |
|                      |                               |                            |                                 |

Surf naar <u>www.buck-e.be</u>:

#### Registreer een account

of Inloggen in de applicatie

Registreer en krijg toegang tot een dashboard waarop u kan zien hoeveel bucks (digitale munten) uw kind al heeft ontvangen. Om het dashboard te activeren dient u bij de registratie hetzelfde e-mailadres te gebruiken als waarmee u de tags van uw kind heeft geregistreerd!

| Achternaam |               |         |           |     |  |
|------------|---------------|---------|-----------|-----|--|
| E-mail     |               |         |           |     |  |
| Nachtwoord |               |         |           |     |  |
| Vachtwoord | bevestigen    |         |           |     |  |
| Ik oa akk  | oord met de : | Joemene | voorwaaro | len |  |

#### Je krijgt volgende bevestiging te zien:

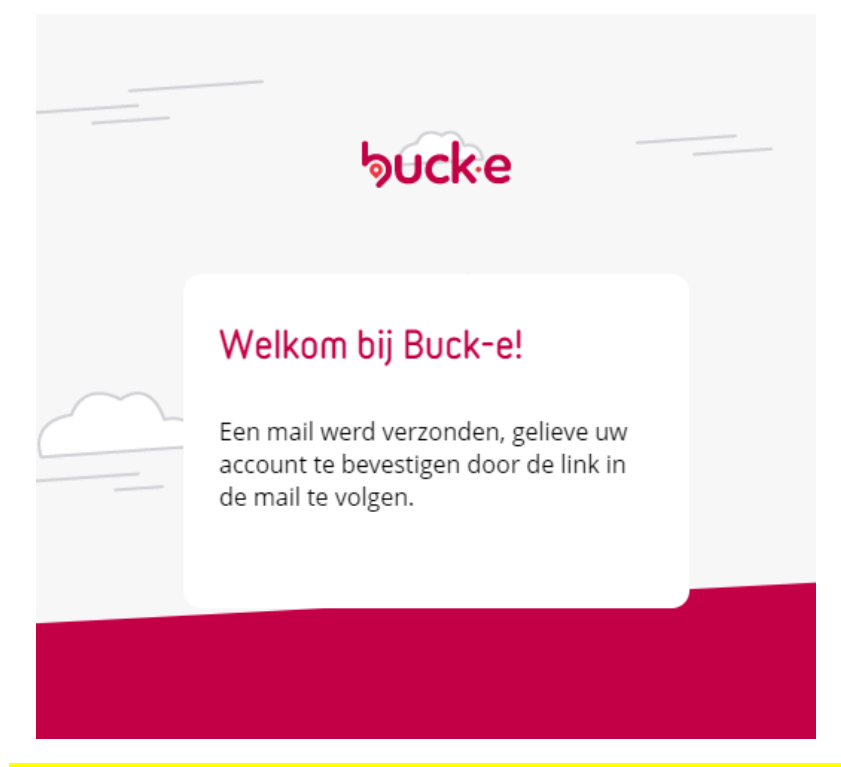

Check je mail. Als je geen mail hebt ontvangen, kijk dan bij de spam!

Het e-mailbericht ziet er als volgt uit:

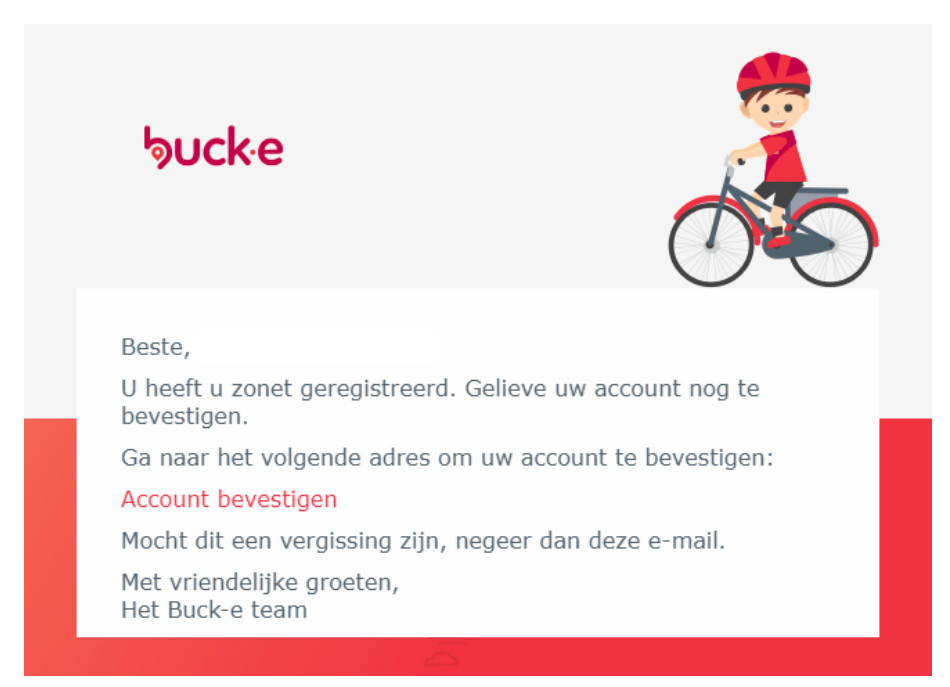

Klik op "Account bevestigen"

Je krijgt een nieuw scherm:

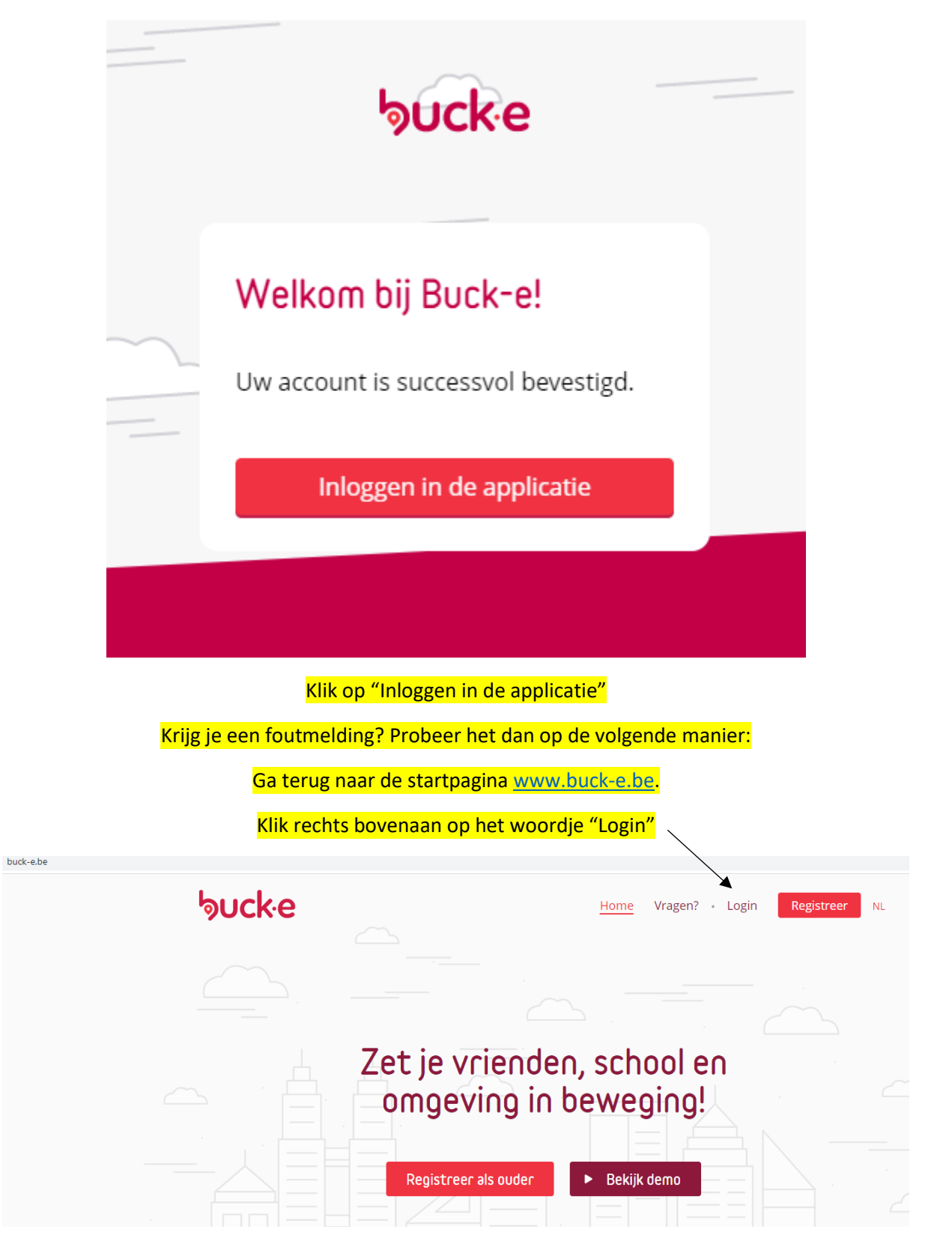

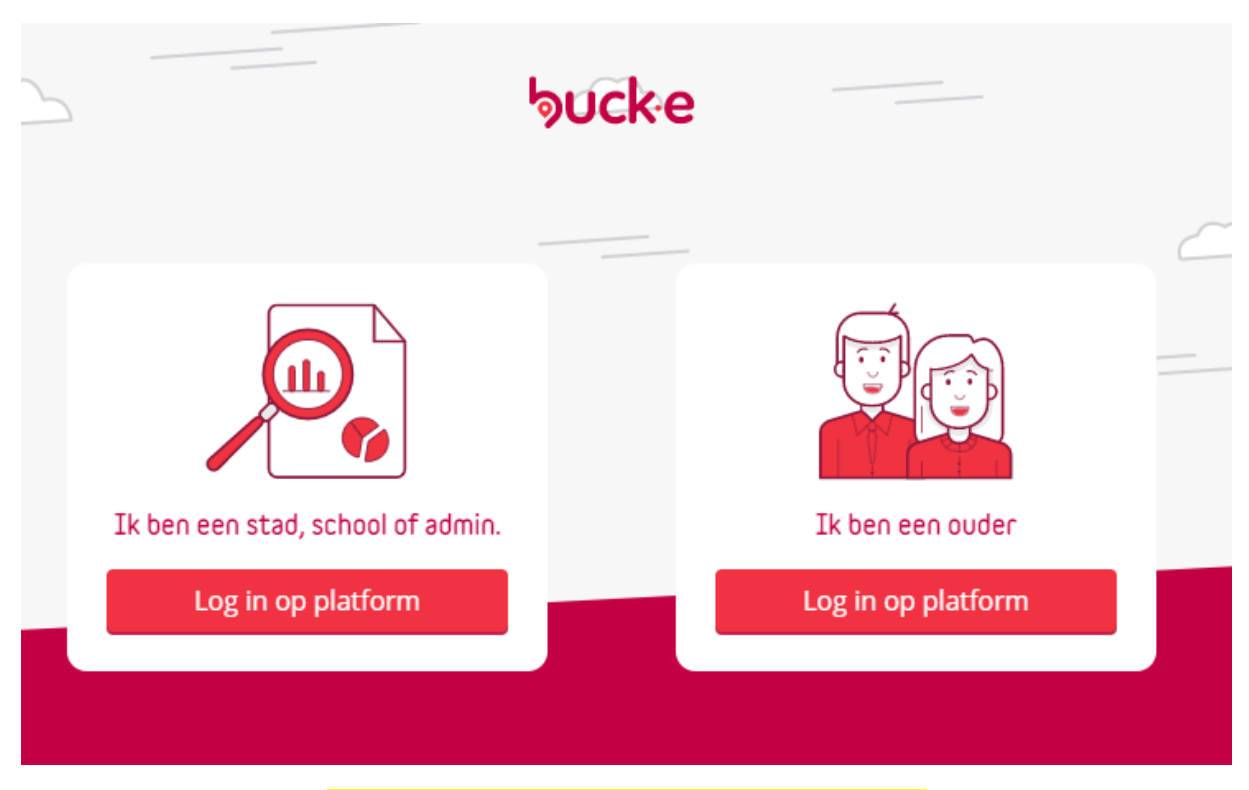

Klik op "Ik ben een ouder. Log in op het platform."

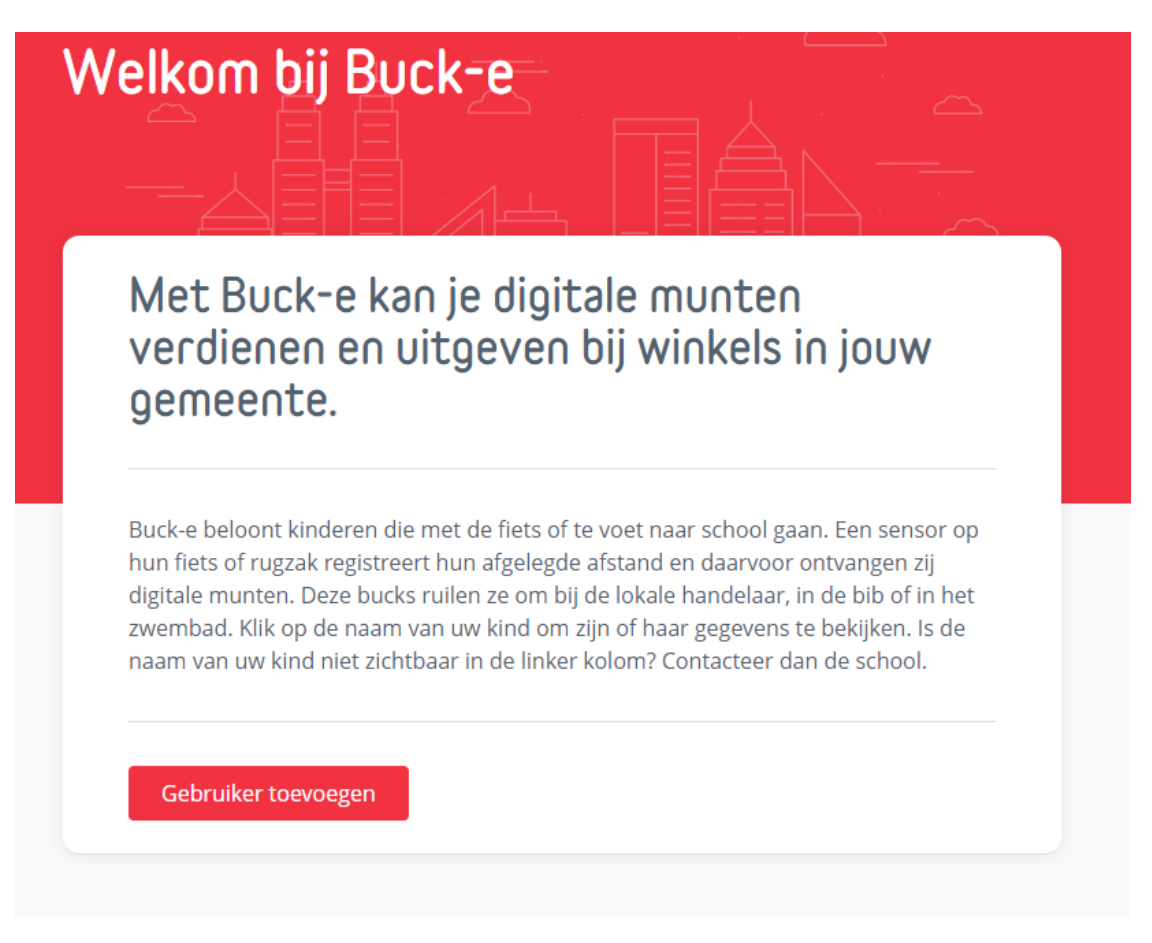

Klik op "Gebruiker toevoegen"

| b           | ruiker toevoegen                                                                                                    |
|-------------|----------------------------------------------------------------------------------------------------|
|             | School                                                                                                    |
| C<br>o<br>h | De schoolcode bestaat uit 6 tekens en vindt u terug<br>op de brief die u samen met de tags van de school<br>neeft ontvangen. |
| ٧           | /ul uw schoolcode in ?                                                                                                    |
|             | Opslaan                                                                                                    |

Vul je schoolcode in. Voor <mark>(naam school)</mark> is dit <mark>(code)</mark>.

# School

De schoolcode bestaat uit 6 tekens en vindt u terug op de brief die u samen met de tags van de school heeft ontvangen.

### Gekozen school

Dit is niet de juiste school

#### Klas

-- Selecteer groep --

Dit veld is verplicht

Opslaan

<mark>Selecteer je groep = leerjaar.</mark>

# Gegevens van uw kind

#### Familienaam

Voornaam

Geboortedatum

Optioneel

Opslaan

Vul de gegevens van je kind in.

| HOOTOVAC | DIUTOISSTC |  |
|----------|------------|--|
| IUUIUVEI |            |  |
|          |            |  |

| Huisnummer | Toevoeging Optioneel |
|------------|----------------------|
| Postcodo   |                      |
| rosicoue   |                      |
| Stad       |                      |

Vul de gegevens van je kind in.

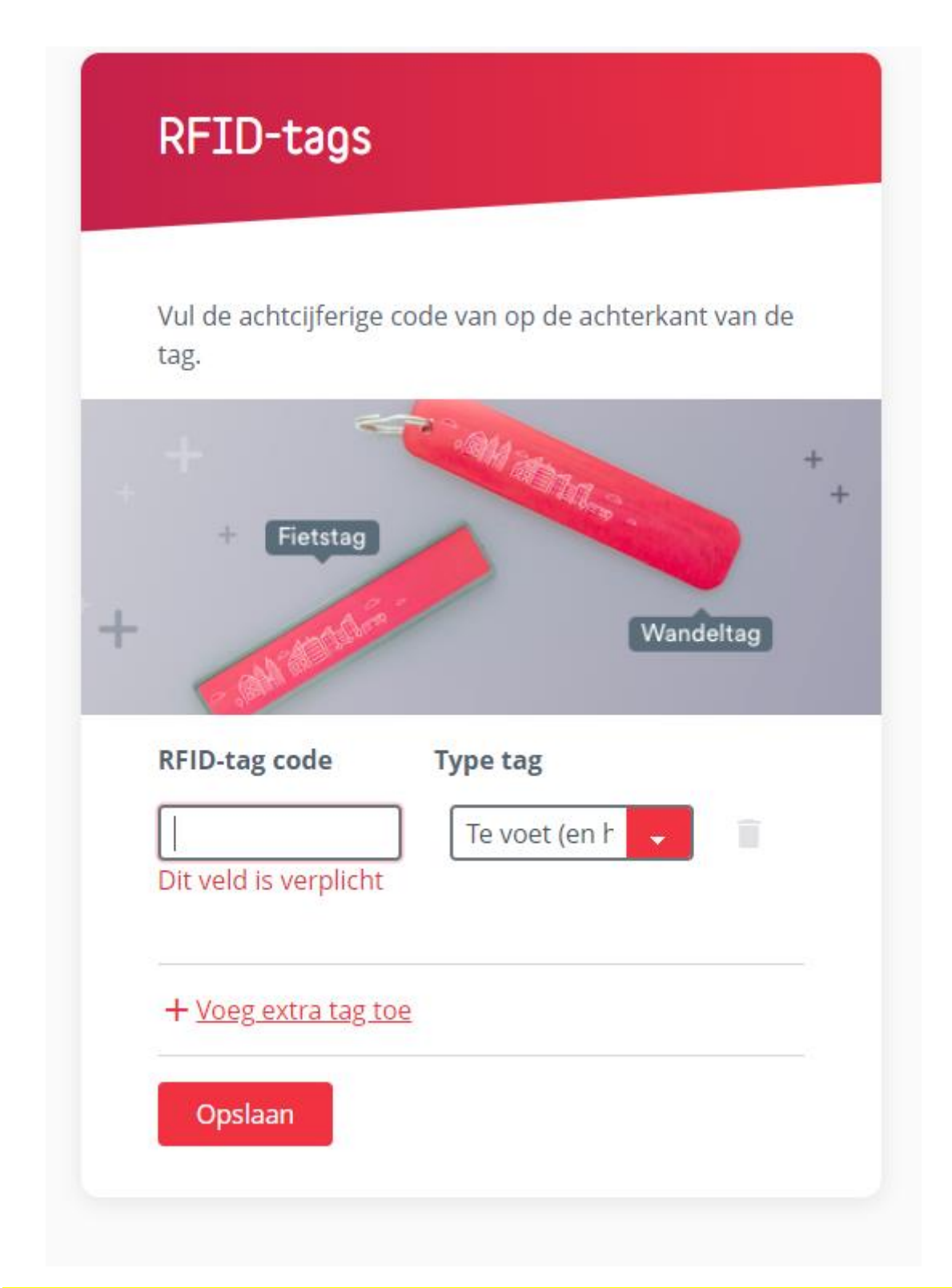

Neem je tag erbij en vul de code in die je op de tag vindt. Selecteer het type tag (afhankelijk van of je vooral fietst of wandelt)

# Betaalkaart

Vul het dertiencijferige barcodenummer in op de achterkant van de betaalkaart

| -                 |                 |   |
|-------------------|-----------------|---|
| 5 901234 123457   | 1 234567 89/234 | + |
|                   |                 |   |
| Туре              |                 |   |
| BuckePaymentCa    | rd              | * |
| Betaalkaart barco | de              |   |
|                   |                 |   |
| Oncloan           |                 |   |

Neem je betaalkaart van Bike2School.

Selecteer bij Type betaalkaart: BuckePaymentCard.

Vul de barcode in.

# Kies een pincode

De pincode is een 4-cijferige pincode die uw kind zal moeten intoetsen wanneer het de bucks wil spenderen. Het is dus belangrijk een code te kiezen dat u makkelijk kan onthouden.

| ••••    |  |  |
|---------|--|--|
| Herhaal |  |  |
| pincode |  |  |
| ••••    |  |  |
|         |  |  |
| Opslaan |  |  |

Kies een pincode samen met je kind.

| Ge | lezen | en a | kkoo | bn |
|----|-------|------|------|----|
| 00 | 02011 | 0110 |      |    |

Zorg ervoor dat je de onderstaande documenten heeft gelezen ...

Privacy verklaring

Algemene voorwaarden

Ik verklaar gelezen te hebben ...

Registreren

Lees de privacyverklaring en de algemene voorwaarden. Geef je goedkeuring en druk op "Registreren".

Je kind is nu klaar om bucks te sparen!

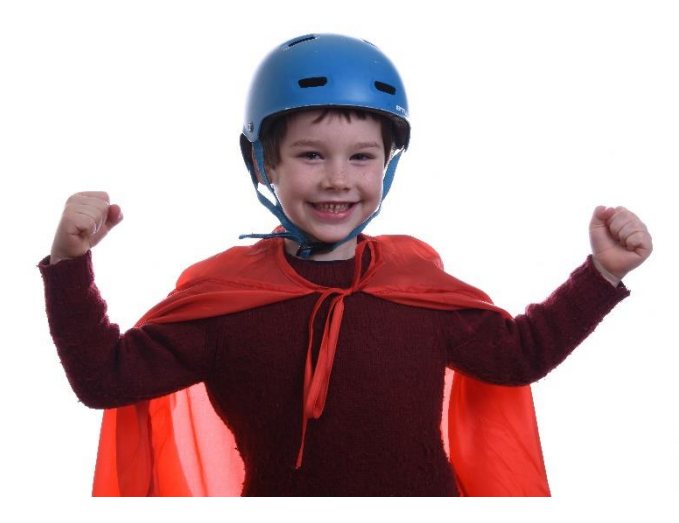